## **Cell Press**

## ①「Sign in」を選択

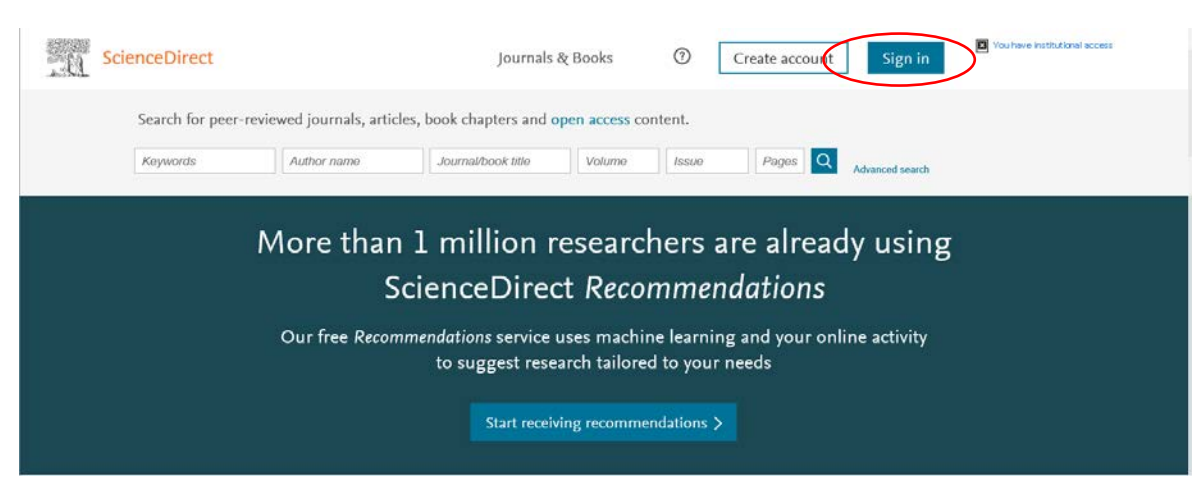

## ②「Other institution」を選択

| Sign in Create an account       | Sign in via your institution |
|---------------------------------|------------------------------|
| Email / Username                | > OpenAthens                 |
| Password                        | Other institution            |
| Remember me                     |                              |
| Forgotten username or password? |                              |
| Sign in ⇒                       |                              |
|                                 |                              |

③「Or choose your institution's region or group and click the name from the results below to login.」 から「Japanese Research and Education(Gakunin)」を選択

|                | ScienceDirect                                                                                                    | Journals & Books                                                        | 0 | Create account | Sign in | Vou have institutional access |
|----------------|----------------------------------------------------------------------------------------------------|-------------------------------------------------------------------------|---|----------------|---------|-------------------------------|
| Lo<br>Yo<br>Wi | ogin via your institution<br>u may be able to login to ScienceDirect using your institution<br>e will remember your login preference the next time you acce                                                                                                    | s login credentials. Learn more<br>ss ScienceDirect from this computer. |   |                |         |                               |
|                | CopenAthens login                                                                                                    |                                                                         |   |                |         |                               |
| 4              | Search for your institution and click the name to login.                                                                                                    |                                                                         |   |                |         |                               |
|                | An choose your institution's region of group and click the<br>Japanese Research and Education (                                                                                                    | name from the results below to login.                                   |   |                |         |                               |
| lf y<br>Ja     | rour institution is not listed, it is not enabled for this type of lo<br>panese Research and Education (GakuNin)                                                                                                    | jin.                                                                    |   |                |         |                               |
|                | Jeng University<br>Mini University<br>Shinshu University<br>Sagora Medical University<br>Kansai University of Technology<br>National Institute of Technology, Fukul College<br>Tokyo Gakuge University<br>Chiba Institute of Technology, Fukul College<br>Tokushima University<br>Hiroshima Shudo University<br>National Institute of Technology, Kurume College<br>Gumma University |                                                                         |   |                |         |                               |

④表示されるリストから(Obihiro University of Agriculture and Veterinary Medicine)を選択する。

⑤ 情報処理センターで発行した利用登録書のユーザ名とパスワードを入力する

| 带広畜産大学<br>Othina University of Agriceliture and Voterhary Medicine |                                                            |
|--------------------------------------------------------------------|------------------------------------------------------------|
| ユーザ名<br>パスワード<br>ログインを記憶しません。<br>□ ビ信する情報を再度表示して送信の可否              | <ul> <li>パスワードをお忘れの方はこちら</li> <li>&gt;お困りの方はこちら</li> </ul> |
| を選択します。<br>Login                                                   |                                                            |